# Configurer le superviseur Cisco IMC pour les serveurs des gammes C et E

# Contenu

Introduction Conditions préalables **Conditions requises Components Used** Serveurs UCS série C Serveurs UCS, série E Versions minimales du micrologiciel Cartes PCiE prises en charge Versions d'hyperviseur prises en charge Informations générales Configuration Déployer le superviseur Cisco IMC Modifier le mot de passe par défaut Informations de licence Découvrir le serveur Ajouter un groupe de racks Ajouter un compte rack Configuration de la messagerie Mise à niveau du micrologiciel Exporter les données d'assistance technique vers un serveur distant Vérification Dépannage

# Introduction

Ce document décrit comment configurer le superviseur IMC (Integrated Management Controller) de Cisco pour les serveurs de la gamme C et E.

# Conditions préalables

# **Conditions requises**

Cisco vous recommande de prendre connaissance des rubriques suivantes :

- Serveurs Cisco série C
- Serveurs de la gamme Cisco E

# **Components Used**

Les informations contenues dans ce document sont basées sur les versions de matériel et de logiciel suivantes :

- Internet Explorer 8 ou supérieur
- Google Chrome 4.1 ou supérieur
- Firefox 3.5 ou supérieur
- Safari 4.0 ou supérieur (pour Apple MAC ou Microsoft Windows)
- Les navigateurs nécessitent le plug-in Adobe Flash Player version 11 ou ultérieure.

## Serveurs UCS série C

- Cisco UCS C-220 M3
- Cisco UCS C-240 M3
- Cisco UCS C-220 M4
- Cisco UCS C-240 M4
- Cisco UCS C-22 M3
- Cisco UCS C-24 M3
- Cisco UCS C-420 M3
- Cisco UCS C-460 M4

## Serveurs UCS, série E

- Cisco UCS E-140S M2
- Cisco UCS E-160D M2
- Cisco UCS EN120E M2
- Cisco UCS EN120S M2
- Cisco UCS E-180D M2
- Cisco UCS E-140S M1
- Cisco UCS E-140D M1
- Cisco UCS E-160D M1
- Cisco UCS E-140DP M1
- Cisco UCS E-160DP M1

## Versions minimales du micrologiciel

ServeursVersion minimale du<br/>micrologicielServeurs UCS série C1.5(4) et postérieuresServeurs UCS, série E2.3.1 et postérieures

## Cartes PCiE prises en charge

- Carte d'interface virtuelle (VIC) Cisco UCS 1225
- Carte d'interface virtuelle Cisco UCS 1225T

### Versions d'hyperviseur prises en charge

• ESXi 5.1

The information in this document was created from the devices in a specific lab environment. All of the devices used in this document started with a cleared (default) configuration. If your network is live, make sure that you understand the potential impact of any command.

# Informations générales

Cisco IMC Supervisor est un système de gestion qui vous permet de gérer des serveurs rack à grande échelle.

Vous pouvez utiliser Cisco IMC Supervisor afin d'effectuer ces tâches pour un serveur de montage en rack :

- Prise en charge du regroupement logique des serveurs et des vues récapitulatives par groupe
- Collecter l'inventaire des serveurs
- Fournir des fonctionnalités de surveillance pour les serveurs et les groupes
- Gestion des microprogrammes comprenant le téléchargement, la mise à niveau et l'activation des microprogrammes
- Gérer les actions de serveur autonome qui incluent le contrôle de l'alimentation, le contrôle des DEL, la collecte des journaux, le lancement de clavier/vidéo/souris (KVM), le lancement de l'interface utilisateur CIMC et les alertes par e-mail
- Contrôle d'accès basé sur les rôles (RBAC) afin de restreindre l'accès et les fonctionnalités

# Configuration

## Déployer le superviseur Cisco IMC

1. Complétez ces étapes afin de déployer Cisco IMC Supervisor.

Étape 1. Afin de télécharger le fichier zip pour Cisco IMC Supervisor à partir de Cisco.com, accédez à **Products > Servers-Unified Computing > Integrated Management Controller (IMC) Supervisor** comme indiqué dans l'image.

|                                                                      |                                                                                                    | Find: Product Name e.g. 2811 O                                                                                                    |
|----------------------------------------------------------------------|----------------------------------------------------------------------------------------------------|----------------------------------------------------------------------------------------------------|
| Products<br>Recently Used Products<br>My Added Devices<br>Add Device | Application Networking Services<br>Cisco Interfaces and Modules<br>Cloud and Systems Management<br>Collaboration Endpoints<br>Conferencing<br>Connected Safety and Security<br>Customer Collaboration<br>IOS and NX-OS Software<br>Optical Networking<br>Routers<br>Security<br>Service Exchange<br>Storage Networking<br>Switches<br>Unified Communications<br>Universal Gateways and Access Servers<br>Video<br>Wireless | C800 Series<br>Integrated Management Controller (IMC)<br>Supervisor<br>UCS B-Series Blade Server Software<br>UCS C-Series Rack-Mount Standalone Server<br>Software<br>UCS C-Series Rack-Mount UCS-Managed Server<br>Software<br>UCS Central Software<br>UCS Director<br>UCS E-Series Software<br>UCS Express<br>UCS Infrastructure and UCS Manager Software<br>UCS Infrastructure and UCS Manager Software<br>UCS Invicta Series Solid State Systems<br>UCS Management Partner Ecosystem Software<br>UCS Performance Manager<br>Virtual Application Container Services (VACS) |

Étape 2. Sélectionnez IMC Supervisor 1.0 comme indiqué dans l'image.

| Downloads Home > Products > Servers - Unified Computing > Integrated Management Controller (IMC) Supervisor |                                                                                                    |                              |  |  |  |  |  |  |
|----------------------------------------------------------------------------------------------------|----------------------------------------------------------------------------------------------------|------------------------------|--|--|--|--|--|--|
|                                                                                                    |                                                                                                    | Find: Product Name e.g. 2811 |  |  |  |  |  |  |
| Products<br>Recently Used Products<br>My Added Devices<br>Add Device                                        | C800 Series<br>Integrated Management Controller (IMC)<br>Supervisor<br>UCS B-Series Blade Server Software<br>UCS C-Series Rack-Mount Standalone Server<br>Software<br>UCS C-Series Rack-Mount UCS-Managed Server<br>Software<br>UCS Central Software<br>UCS Director<br>UCS E-Series Software<br>UCS Express<br>UCS Infrastructure and UCS Manager Software<br>UCS Invicta Series Solid State Systems<br>UCS Management Partner Ecosystem Software<br>UCS Performance Manager<br>Virtual Application Container Services (VACS) | IMC Supervisor 1.0           |  |  |  |  |  |  |

Étape 3. Cliquez sur **Télécharger** comme indiqué dans l'image.

#### IMC Supervisor 1.0

| Search Expand All   Collapse All | Release 1                                                                                                    |                |            | Add Devices                        |
|----------------------------------|----------------------------------------------------------------------------------------------------|----------------|------------|------------------------------------|
| ▼ Latest                         | File Information                                                                                                    | Release Date 🔻 | Size       |                                    |
| All Releases<br>▶ 1              | Cisco Integrated Management Controller Supervisor 1.0 (MD5 Checksum - 4<br>a2803e35b40b63c497e8d5371ab118e )<br>CIMCS_1_0_0_0_VMWARE_GA.zip | 24-NOV-2014    | 2705.08 MB | Download<br>Add to cart<br>Publish |

Étape 4. Afin de déployer l'Open Virtual Appliance (OVA), naviguez jusqu'à **Fichier > Déployer le modèle OVF** comme indiqué dans l'image.

| 10.104.213.63 - vSphere Client        |                                                                                                    |
|---------------------------------------|----------------------------------------------------------------------------------------------------|
| File Edit View Inventory Administrati | on Plug-ins Help                                                                                                    |
| New htor                              | / > 🗊 Inventory                                                                                                    |
| Deploy OVF Template                   |                                                                                                    |
| Report                                | Cisco IMC Supervisor-1.0.0.0                                                                                                    |
| Browse VA Marketplace                 | Getting Started Summary Resource Allocation Performance Events Console Permissions                                                                                                    |
| Print Maps                            | A What is a Vistual Machine 2                                                                                                    |
| Exit                                  | what is a virtual Machine?                                                                                                    |
|                                       | A virtual machine is a software computer that, like a virtual machine is a software computer that, like a virtual computer, runs an operating system and applications. An operating system installed on a virtual machine is called a guest operating system.<br>Because every virtual machine is an isolated computing environment, you can use virtual machines as desktop or workstation environments, as testing environments, or to consolidate server applications. |
|                                       | many virtual machines.                                                                                                    |
|                                       |                                                                                                    |
| Recent Tasks                          | Name, Target or Status contains: - Clear ×                                                                                                    |
| Name Target                           | Status Details Initiated by Requested Start Ti  Start Time Completed T                                                                                                    |
|                                       |                                                                                                    |
| •                                     | 4                                                                                                    |
| 🚰 Tasks                               | root                                                                                                    |

Étape 5. Poursuivez le processus étape par étape afin de déployer le modèle OVF (Open Virtualization Format) comme indiqué dans les images.

| Deploy OVF Template                                                                                                    |                                                                         | No. of the second second second second second second second second second second second second second second se                                                                                                    |           |  |  |  |
|----------------------------------------------------------------------------------------------------|-------------------------------------------------------------------------|----------------------------------------------------------------------------------------------------|-----------|--|--|--|
| Source<br>Select the source location.                                                                                                    |                                                                         |                                                                                                    |           |  |  |  |
| Source<br>OVF Template Details<br>End User License Agreement<br>Name and Location<br>Storage<br>Disk Format<br>Network Mapping<br>Ready to Complete | Deploy from<br>ITMC Super<br>Enter a URL<br>location acc<br>CD/DVD driv | n a file or URL<br>rvisor\CIMCS_1_0_0_0_VMWARE_GA\cimcs_1_0_0_0.ovi<br>to download and install the OVF package from the Internet, or specify a<br>ressible from your computer, such as a local hard drive, a network share,<br>ve. | e<br>or a |  |  |  |
| Deploy OVF Template                                                                                                    |                                                                         |                                                                                                    |           |  |  |  |
| OVF Template Details<br>Verify OVF template details                                                                                                 |                                                                         |                                                                                                    |           |  |  |  |
| Source<br>OVF Template Details                                                                                                    |                                                                         |                                                                                                    |           |  |  |  |
| End User License Agreement<br>Name and Location                                                                                                    | Product:                                                                | Cisco_IMC_Supervisor-1.0.0.0                                                                                                    |           |  |  |  |
| Storage<br>Disk Format                                                                                                    | Vender:                                                                 |                                                                                                    |           |  |  |  |
| Network Mapping<br>Ready to Complete                                                                                                    | Publisher:                                                              | No certificate present                                                                                                    |           |  |  |  |
|                                                                                                    | Download size:                                                          | 2.6 GB                                                                                                    |           |  |  |  |
|                                                                                                    | Size on disk:                                                           | Unknown (thin provisioned)                                                                                                    |           |  |  |  |
|                                                                                                    | <b>_</b>                                                                | 100.0 GB (thick provisioned)                                                                                                    |           |  |  |  |
|                                                                                                    | Description:                                                            | Cisco IMC Supervisor - 1.0.0.0<br>Note: It is mandatory to reserve vCPU and Memory as recommended in                                                                                                    | v         |  |  |  |
|                                                                                                    |                                                                         | Installation and Deployment guide.                                                                                                    | .,        |  |  |  |

| ć                                                    | Deploy OVF Template                                                                 | -        | August 10                                                                                   |                        |              |             |          |       |                   | - 0         | 23 |
|------------------------------------------------------|-------------------------------------------------------------------------------------|----------|---------------------------------------------------------------------------------------------|------------------------|--------------|-------------|----------|-------|-------------------|-------------|----|
|                                                      | Name and Location Specify a name and location for the deployed template             |          |                                                                                             |                        |              |             |          |       |                   |             |    |
| ſ                                                    | Source Name:                                                                        |          |                                                                                             |                        |              |             |          |       |                   |             |    |
| OVF Template Details<br>Cisco_IMC_Supervisor-1.0.0.0 |                                                                                     |          |                                                                                             |                        |              |             |          |       |                   |             |    |
|                                                      | Name and Location<br>Storage<br>Disk Format<br>Network Mapping<br>Ready to Complete |          | The name can contain up to 80 characters and it must be unique within the inventory folder. |                        |              |             |          |       |                   |             |    |
|                                                      | Storage<br>Where do you want to store the virtual machine files?                    |          |                                                                                             |                        |              |             |          |       |                   |             |    |
|                                                      | Source<br>OVF Template Details                                                      | Select a | destination stora                                                                           | ge for the virtual ma  | Conne files: | Desvisioned | <b>5</b> | Turn  | This Desuisianies | 0           |    |
|                                                      | End User License Agreement                                                          | R        | datastore1(1)                                                                               | Non-SSD                | 63.25 GB     | 5.15 GB     | 58.29 GB | VMFS5 | Supported         | Single host |    |
|                                                      | Storage<br>Disk Format<br>Network Mapping<br>Ready to Complete                      |          | datastore1 (3)                                                                              | Non-SSD                | 63.25 GB     | 971.00 MB   | 62.30 GB | VMFS5 | Supported         | Single host | 1  |
|                                                      |                                                                                     | 🗖 Dis    | able Storage DRS                                                                            | s for this virtual mad | hine         |             |          |       |                   |             |    |

Dans le volet **Format de disque**, sélectionnez l'une des cases d'option et cliquez sur **Suivant** comme indiqué dans l'image.

- Provisionnement léger : afin d'allouer le stockage à la demande lorsque les données sont écrites sur le disque
- Lazy Zeroed (Provisionnement épais) : afin d'allouer le stockage immédiatement en format épais
- Épais Provisionnement Eager Zeroed Afin d'allouer le stockage en format épais. La création de disques avec cette option peut prendre plus de temps

| 💋 Deploy OVF Template                                  | store Magnes Mag                     |                 |  | 3 |
|--------------------------------------------------------|--------------------------------------|-----------------|--|---|
| Disk Format<br>In which format do                      | you want to store the virtual disks? |                 |  |   |
| Source<br>OVF Template Details                         | Datastore:                           | datastore 1 (1) |  |   |
| End User License Agree<br>Name and Location<br>Storage | Ment Available space (GB):           | 58.3            |  |   |
| Disk Format                                            |                                      |                 |  |   |
| Network Mapping                                        | C Thick Provision Lazy Z             | eroed           |  |   |
| Ready to Complete                                      | C Thick Provision Eager              | Zeroed          |  |   |
|                                                        | • Thin Provision                     |                 |  |   |
|                                                        |                                      |                 |  |   |
|                                                        |                                      |                 |  |   |

Étape 6. Sélectionnez le groupe de ports approprié pour le réseau de machines virtuelles (VM), comme indiqué dans l'image.

| 🕖 Deploy OVF Template                                              | term me                                            |                         |  |
|--------------------------------------------------------------------|----------------------------------------------------|-------------------------|--|
| Network Mapping<br>What networks should the dep                    | oloyed template use?                               |                         |  |
| Source<br>OVF Template Details<br>End User License Agreement       | Map the networks used in this OVF template to netw | vorks in your inventory |  |
| Name and Location                                                  | Source Networks                                    | DestinationNetworks     |  |
| Disk Format<br>Disk Format<br>Network Mapping<br>Ready to Complete | Network 1                                          | VM Network              |  |

Étape 7. Cliquez sur **Terminer** comme indiqué dans l'image.

| 💋 Deploy OVF Template                                                                                                    | Pages 100                                                                                                    |                                                                                                    |              | x   |
|----------------------------------------------------------------------------------------------------|----------------------------------------------------------------------------------------------------|----------------------------------------------------------------------------------------------------|--------------|-----|
| Ready to Complete<br>Are these the options you                                                                                                    | want to use?                                                                                                    |                                                                                                    |              |     |
| Source<br>OVF Template Details<br>End User License Agreement<br>Name and Location<br>Storage<br>Disk Format<br>Network Mapping<br>Ready to Complete | When you click Finish, the deployment<br>Deployment settings:<br>OVF file:<br>Download size:<br>Size on disk:<br>Name:<br>Host/Cluster:<br>Datastore:<br>Disk provisioning:<br>Network Mapping:<br>Power on after deployment | task will be started.<br>C:\Users\mohammhu\Desktop\IMC Supervisor\CIMCS_1_0_0_VMWAR<br>2.6 GB<br>Unknown<br>Cisco_IMC_Supervisor-1.0.0.0<br>localhost.<br>datastore1 (1)<br>Thin Provision<br>"Network 1" to "VM Network" | E_GA\dmcs_1_ |     |
| Help                                                                                                    |                                                                                                    | < Back Finish                                                                                                    | Cano         | cel |

Étape 8. Ouvrez la console de la machine virtuelle et **acceptez** le contrat de licence comme indiqué dans l'image.

| Cisco_IMC_Supervisor-1.0.0.0 on localhost.localdomain |                                                                                                    |  |  |  |  |  |  |  |
|-------------------------------------------------------|----------------------------------------------------------------------------------------------------|--|--|--|--|--|--|--|
| File View                                             | VM<br>VM<br>S 2 A 2 A 2 A 2 A 2 A 2 A 2 A 2 A 2 A 2                                                                                                    |  |  |  |  |  |  |  |
|                                                       | IMPORTANT: PLEASE READ THIS END USER LICENSE AGREEMENT CAREFULLY. IT IS VERY IMP<br>ORTANT THAT YOU CHECK THAT YOU, OR THE ENTITY YOU REPRESENT (COLLECTIVELY, THE "<br>CUSTOMER") HAVE BEEN REGISTERED AS THE END USER FOR THE PURPOSES OF THIS CISCO E<br>ND USER LICENSE AGREEMENT. IF YOU ARE NOT REGISTERED AS THE END USER YOU HAVE NO<br>LICENSE TO USE THE SOFTWARE AND THE LIMITED WARRANTY IN THIS END USER LICENSE A<br>GREEMENT DOES NOT APPLY. ASSUMING YOU HAVE PURCHASED FROM AN APPROVED SOURCE, DO<br>WNLOADING, INSTALLING OR USING CISCO OR CISCO-SUPPLIED SOFTWARE CONSTITUTES ACCE<br>PTANCE OF THIS AGREEMENT.<br>CISCO SYSTEMS, INC. OR ITS AFFILIATE LICENSING THE SOFTWARE ("CISCO") IS WILLING<br>TO LICENSE THIS SOFTWARE TO YOU ONLY UPON THE CONDITION THAT YOU PURCHASED THE<br>SOFTWARE FROM AN APPROVED SOURCE AND THAT YOU ACCEPT ALL OF THE TERMS CONTAINED<br>IN THIS SOFTWARE TO YOU ONLY UPON THE CONDITION THAT YOU PURCHASED THE<br>SOFTWARE FROM AN APPROVED SOURCE AND THAT YOU ADCEPT ALL OF THE TERMS CONTAINED<br>IN THIS END USER LICENSE AGREEMENT TILS ANY ADDITIONAL LIMITATIONS ON THE LICENS<br>E SET FORTH IN A SUPPLEMENTAL LICENSE AGREEMENT ACCOMPANYING THE PRODUCT, MADE A<br>WAILABLE AT THE TIME OF YOUR ORDER, OR POSTED ON THE CISCO WEBSITE AT WWW.CISCO.<br>COM/GO/CHEMS (OLLECTIVELY THE "AGREEMENT"). TO THE EXTENT OF ANY CONFLICT BETWE<br>EN THE TERMS OF THIS END USER LICENSE AGREEMENT AND ANY SUPPLEMENTAL LICENSE AGR<br>EEMENT, THE SUPPLEMENTAL LICENSE AGREEMENT AND ANY SUPPLEMENTAL LICENSE AGR<br>EEMENT, THE SUPPLEMENTAL LICENSE AGREEMENT AND ANY SUPPLEMENTAL LICENSE AGR<br>EEMENT, THE SUPPLEMENTAL LICENSE AGREEMENT AND ANY SUPPLEMENTAL LICENSE AGR<br>EEMENT, THE SUPPLEMENTAL LICENSE AGREEMENT AND ANY SUPPLEMENTAL LICENSE AGR<br>EEMENT, THE SUPPLEMENTAL LICENSE AGREEMENT AND ANY SUPPLEMENTAL LICENSE THE<br>SOFTWARE TO YOU AND (A) YOU MAY NOT DOWNLOAD, INSTALL OR USE THE SOFTWARE<br>FROM AN APPROVED SOURCE AND BINDING YOURSELF TO THE AGREEMENT. IF YOU DO NOT AGR<br>EET ON ALL OF THE SOFTWARE, YOU ARE REPRESENTING THAT YOU PURCHASED THE SOFTWARE<br>FROM AN APPROVED SOURCE AND BINDING YOURSEL |  |  |  |  |  |  |  |

Étape 9. Une fois terminé, entrez **y** afin de configurer une adresse IP statique comme indiqué dans l'image.

Étape 10. Si vous voulez utiliser DHCP, entrez **n** afin de vous assurer que les adresses IP sont attribuées automatiquement.

- 0 - X Cisco\_IMC\_Supervisor-1.0.0.0 on localhost.localdomain File View VM 🔲 II 🕨 🧐 🔯 🖓 🗊 🕪 🧼 🤛 not imply a partnership relationship between Cisco and any other company. Do you agree with the terms of the End User License Agreement? yes∕no [no]: yes Regenerating ssh host keys... openssh-daemon is stopped Generating SSH1 RSA host key: Generating SSH2 RSA host key: Generating SSH2 DSA host key: Starting sshd: Regenerating keys for the root user... 1 Regenerating keys for the root user... Generating public/private rsa key pair. Created directory '/root/.ssh'. Your identification has been saved in /root/.ssh/id\_rsa. Your public key has been saved in /root/.ssh/id\_rsa.pub. The key fingerprint is: d7:34:b7:18:89:a2:27:3b:45:a6:96:72:97:7d:f3:de root@localhost Generating SSL certificates for sfcb in /opt/vmware/etc/sfcb Generating SSL certificates for lighttpd in /opt/vmware/etc/lighttpd This script is executed on first boot only. Configuring static IP configuration Do you want to Configure static IP [y/n]? : y\_

Étape 11. Si vous souhaitez utiliser une adresse IP statique, saisissez **y**, puis vous êtes invité à sélectionner **IPv4** ou **IPv6**. Entrez **V4** afin de configurer IPV4, puis entrez les informations comme indiqué dans les images :

Adresse IPMasque de réseauPasserelle

**Note**: Actuellement, seul IPv4 est pris en charge afin de configurer des adresses IP statiques.

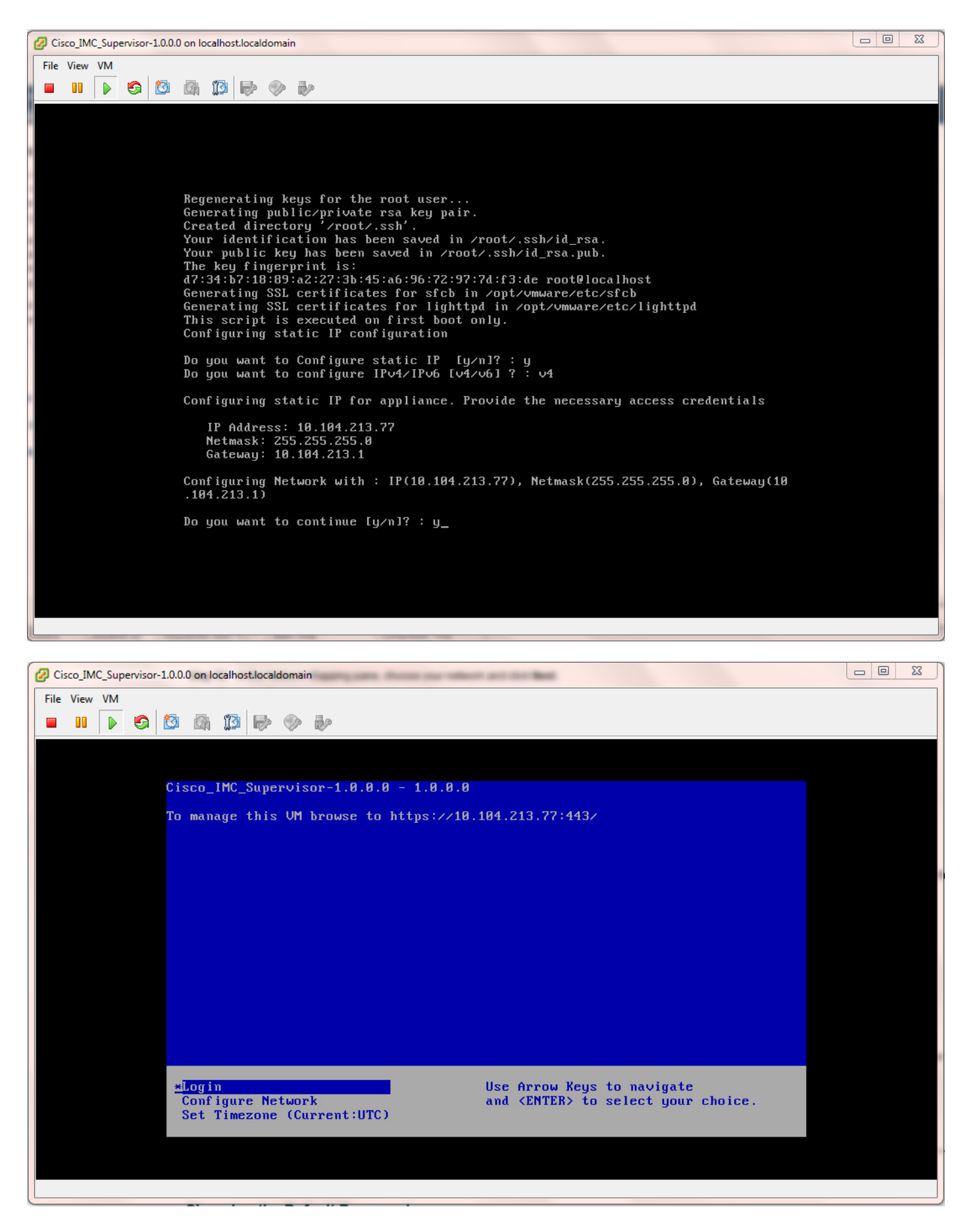

Étape 12. Après le démarrage de l'appliance, transférez l'adresse IP du superviseur Cisco IMC dans un navigateur Web pris en charge afin d'accéder à la page de connexion.

Sur la page Connexion, entrez admin comme nom d'utilisateur et admin comme mot de passe.

Note: Vous pouvez modifier votre mot de passe admin après cette première connexion.

L'interface utilisateur du superviseur IMC de Cisco est représentée sur l'image.

| €                                                                                | ∀ C <sup>i</sup>                                                                                                    | Q Search |
|----------------------------------------------------------------------------------|----------------------------------------------------------------------------------------------------|----------|
| 🧃 Most Visited 📋 Getting Started 📙 Cisco Dashboards 📒 Common Tools  Internal Sup | port 🔒 TAC-Tools 🕎 B-Series - Tech Zone 🔅 Rebuild 6100 from scra                                                                          |          |
|                                                                                  |                                                                                                    |          |
|                                                                                  |                                                                                                    |          |
|                                                                                  |                                                                                                    |          |
|                                                                                  |                                                                                                    |          |
|                                                                                  |                                                                                                    |          |
| 엄마, 영영, 영양, 영양, 영양, 영양, 영양, 영양, 영양, 영양, 영양                                       |                                                                                                    |          |
|                                                                                  |                                                                                                    |          |
|                                                                                  |                                                                                                    |          |
|                                                                                  | Cisco IMC Supervisor                                                                                                    |          |
|                                                                                  |                                                                                                    |          |
|                                                                                  | Username: admin                                                                                                    |          |
|                                                                                  | Password:                                                                                                    |          |
|                                                                                  | Login                                                                                                    |          |
|                                                                                  |                                                                                                    |          |
|                                                                                  | © 2014 Cisco Systems Inc. All rights reserved. Cisco the Cisco Iono, and Cisco Systems                                                    |          |
|                                                                                  | are registered trademarks or trademarks of Cisco Systems, Inc. and/or its affiliates in the<br>United States and certain other countries. |          |
|                                                                                  |                                                                                                    |          |
|                                                                                  |                                                                                                    |          |
|                                                                                  |                                                                                                    |          |
|                                                                                  |                                                                                                    |          |

Modifier le mot de passe par défaut

2. Complétez ces étapes afin de modifier le mot de passe par défaut.

Étape 1. Accédez à Administration > Users.

Étape 2. Cliquez sur l'onglet Utilisateurs de connexion.

Étape 3. Dans la liste des utilisateurs, sélectionnez le rôle d'utilisateur pour lequel vous souhaitez modifier le mot de passe comme indiqué dans l'image.

| Dasi   | Dashboard Systems V Policies V Administration V Plantes |                |              |                          |                      |             |               |                |                 |           |      |       |
|--------|---------------------------------------------------------|----------------|--------------|--------------------------|----------------------|-------------|---------------|----------------|-----------------|-----------|------|-------|
| Users  | Users 2                                                 |                |              |                          |                      |             |               |                |                 |           |      |       |
| Licens | ie Status                                               | Login Users    | fine U       | sers Login Page Branding | Authentication Prefe | "3" LDAP 1  | Integration P | assword Policy |                 |           |      |       |
| 4:     | Refresh                                                 | 🖪 fevorite - 🏺 | Add 🛛 🔣 View | 📄 Edit  💢 Delete 🛛 🕅     | Change Password      | age Profi   | les 🛛 👙 Manaj | pe Tag – 🌵 A   | dd Tags 🛛 💥 Del | iete Tags |      |       |
| Login  | n Users                                                 |                |              |                          |                      |             |               |                |                 |           |      | ¥ 🗖 9 |
| Login  | Name                                                    | First Name     | Last Name    | AccessLevel              | User Group           | Contact Em  | Source        | Domain         | LDAP Accol      |           | Tags |       |
| admi   | in                                                      |                |              | 🔒 System Admin           |                      |             | Local         |                |                 |           |      |       |
| infrat | User                                                    |                |              | 🔒 System Admin           |                      |             | Local         |                |                 |           |      |       |
|        |                                                         |                |              |                          |                      |             |               |                |                 |           |      |       |
|        |                                                         |                |              |                          |                      | Change Pass | word          |                |                 |           |      |       |
|        |                                                         |                |              |                          |                      | New Passwo  | ard *****     | ******         | •               |           |      |       |
|        |                                                         |                |              |                          |                      |             |               |                |                 |           |      |       |
|        | Confirm Password                                        |                |              |                          |                      |             |               |                |                 |           |      |       |
|        |                                                         |                |              |                          |                      |             |               | _              |                 |           |      |       |
|        |                                                         |                |              |                          |                      |             | _             | Sa             | ve Close        |           |      |       |

Étape 4. Après avoir spécifié le nouveau mot de passe, cliquez sur Enregistrer et cliquez sur OK

sur le résultat d'envoi comme indiqué dans l'image.

| Change Password |                                 |       |  |  |  |  |
|-----------------|---------------------------------|-------|--|--|--|--|
| New Pass        | Submit Result                   | *     |  |  |  |  |
| Confirm P       | Password modified successfully. | *     |  |  |  |  |
|                 | Save                            | Close |  |  |  |  |

#### Informations de licence

- 3. Le superviseur IMC de Cisco nécessite que vous ayez ces licences valides :
  - Licence de base du superviseur Cisco IMC.
  - Licence d'activation de point de terminaison en bloc Cisco IMC Supervisor que vous installez après la licence de base Cisco IMC Supervisor, comme illustré sur l'image.

|       | Dashboard System                                            | ns 🔻 Policies 🖲 | Administrati | on 🔻 🛛 Favorite | s        |                                                                                          |  |  |  |
|-------|-------------------------------------------------------------|-----------------|--------------|-----------------|----------|------------------------------------------------------------------------------------------|--|--|--|
|       | License                                                     |                 |              |                 |          |                                                                                          |  |  |  |
|       | License Keys License Utilization Resource Usage Data        |                 |              |                 |          |                                                                                          |  |  |  |
|       | 🛞 Refresh 🔟 Favorite 🛛 🌞 Update License 🔗 Run License Audit |                 |              |                 |          |                                                                                          |  |  |  |
|       | License Utilization                                         |                 |              |                 |          |                                                                                          |  |  |  |
|       | License Licensed Lim Available Used Status Remarks          |                 |              |                 |          |                                                                                          |  |  |  |
|       | CIMC SUP Base                                               | 1               |              | 1               | Licensed |                                                                                          |  |  |  |
|       | Physical Servers                                            | 200             | 200          | 0               | Licensed | Licensed Limit = CIMC-SUP-B01(=2) * 100+ CIMC-SUP-B02(=0) * 250+ CIMC-SUP-B10(=0) * 1000 |  |  |  |
| ъ. н. |                                                             |                 |              |                 |          |                                                                                          |  |  |  |

**Note**: À moins d'avoir ces licences, les tâches telles que le regroupement de serveurs dans un compte rack, etc., ne peuvent pas être effectuées.

#### Découvrir le serveur

4. Effectuez ces actions afin de détecter les serveurs.

Étape 1. Accédez à **Système > Comptes physiques > Périphériques découverts** comme indiqué dans l'image.

| cisco IMC Supervisor |             |                                                    |  |  |  |  |  |
|----------------------|-------------|----------------------------------------------------|--|--|--|--|--|
| Dashboard            | Systems 🔻   | Policies 🔻 Administration 🔻 Favorites              |  |  |  |  |  |
| Physical Accou       | Inventory a | and Fault Status                                   |  |  |  |  |  |
| Rack Groups          | Physical Ac | counts<br>nes Discovereu Devices Firmware Upgrades |  |  |  |  |  |

Étape 2. Cliquez sur Configure.

Étape 3. Dans la boîte de dialogue **Critères de configuration de découverte**, vous pouvez créer un nouveau profil ou modifier un profil existant.

Étape 4. La création d'un **nouveau** profil est illustrée dans l'image.

Étape 5. Dans les critères de recherche, vous pouvez choisir la méthode appropriée afin de découvrir les serveurs.

Étape 6. Choisissez IP Address List, pour cet exemple.

| disco IMC Supervisor                                                                                                    |                                                                                                    |              |
|----------------------------------------------------------------------------------------------------|----------------------------------------------------------------------------------------------------|--------------|
| Cisco Cisco Inico Subarrison<br>Dashbaard Systems V Administration V Pevorites<br>Physical Accounts<br>License Status Rack Accounts Gocovered Devices<br>Rachesh @ Revorte @ Configure Version Version<br>Device IP Model Version S | 2<br>Discovery Configuration Criteria<br>Select Profile Internation Criteria<br>Profile Name test<br>Search Criteria IP Address Range •<br>Starting IP Charter Range •                | Profile Name |
|                                                                                                    | Suboret Plask Hange<br>IP Address CSV File<br>Ending IP<br>IP Address List<br>Complet 322000X42 (#X+1 (Note: Ensure there are no leading or trailing spaces)<br>User Name<br>Password |              |
|                                                                                                    | Protocol <u>https •</u><br>Port <u>443</u> •<br>Submit Close                                                                                                    |              |

Étape 7. Saisissez l'adresse IP du serveur que vous souhaitez détecter.

Étape 8. Saisissez le nom d'utilisateur et le mot de passe que vous utilisez pour vous connecter au serveur (informations d'identification CIMC), comme indiqué dans l'image.

| Dashboard Syste    | ems 🔻 Policies 👻 Ar   | dministration $oldsymbol{v}$ | Favorites      |                  |                                        |   |              |
|--------------------|-----------------------|------------------------------|----------------|------------------|----------------------------------------|---|--------------|
| Physical Accounts  |                       |                              |                |                  |                                        |   |              |
| License Status Rac | k Groups Rack Account | 5 Discovere                  | d Devices Firm | ware Upgrades    |                                        |   |              |
| 🛞 Refresh 🛛 🔃 Fa   | vorite<br>🐥 Configure | 🌸 Discover                   | 👌 Import 🛛 💥   | Discovery Config | guration Criteria                      |   |              |
| Discovered Devices |                       |                              |                | Select Profile   | test 💌                                 |   |              |
| Device IP          | Model                 | Version                      |                | Search Criteria  | TP Address List                        |   |              |
| 10.76.78.44        |                       |                              | 🤪 Failed       |                  |                                        |   |              |
| 10.76.78.68        | UCSC-C240-M352        | 2.0(3d)                      | Success        | IP Addresses     | 10.76.78.44                            | * |              |
| 10.76.78.72        |                       |                              | 🤪 Failed       |                  | Example: 12.1.0.1,12.1.0.2,12.1.0.3-20 |   |              |
| 10.76.78.70        | UCSC-C22-M3S          | 1.5(5)                       | Success        |                  | Use Credential Policy                  |   |              |
|                    |                       |                              |                | User Name        | admin                                  | * |              |
|                    |                       |                              |                | Password         | *****                                  |   |              |
|                    |                       |                              |                | Protocol         | https 🔻                                |   |              |
|                    |                       |                              |                | Port             | 443 *                                  |   |              |
|                    |                       |                              |                |                  |                                        |   |              |
|                    |                       |                              |                |                  |                                        |   |              |
|                    |                       |                              |                |                  |                                        |   |              |
|                    |                       |                              |                |                  |                                        |   |              |
|                    |                       |                              |                |                  |                                        |   | Submit Close |
|                    |                       |                              | L              |                  |                                        |   |              |

Étape 9. Une fois le profil créé, cliquez sur **Découvrir** et sélectionner un profil dans la liste déroulante, comme illustré dans l'image.

| Dashboard System                   | ns 🔻 Policies 👻 Ar  | dministration $m{v}$ | Favorites                   |                                                                       |  |
|------------------------------------|---------------------|----------------------|-----------------------------|-----------------------------------------------------------------------|--|
| Physical Accounts                  |                     |                      |                             |                                                                       |  |
| License Status Rack                | Groups Rack Account | Discovere            | d Devices Firmware Upgrades |                                                                       |  |
| 🐣 Refresh 🛛 🔝 Pave                 | orite 🛛 👙 Configure | 🐵 Discover 🤙         | mport 💥 Delete Profile 🤞    | Clear                                                                 |  |
| Discovered Devices                 |                     |                      |                             |                                                                       |  |
| Device IP                          | Model               | Version              | State                       | Status                                                                |  |
| 10.76.78.44                        |                     |                      | 🤪 Failed                    | "Model R250-2480805 is not supported."                                |  |
| 10.76.78.68 UCSC-C240-M352 2.0(3d) |                     |                      | Success                     | N/A                                                                   |  |
| 10.76.78.72                        |                     |                      | 🤪 Failed                    | "Version is not supported. Only versions above 1.5(4) are supported." |  |
| 10.76.78.70                        | UCSC-C22-M35        | 1.5(5)               | Success                     | N/A                                                                   |  |
|                                    |                     |                      |                             | Discover Devices                                                      |  |
|                                    |                     |                      |                             | Select Profile test  test                                             |  |
|                                    |                     |                      |                             | test_2 Close<br>test_1<br>test_4                                      |  |
|                                    |                     |                      |                             |                                                                       |  |

Étape 10. Après avoir sélectionné le profil approprié, cliquez sur **Soumettre** et cliquez sur **OK** sur Envoyer le résultat comme indiqué dans l'image.

|                | Discover Devices           |
|----------------|----------------------------|
|                | Select Profile test 💌      |
| Submit Result  | Submit Class               |
| Device discove | ry initiated successfully. |
|                | ок                         |

Étape 11. Si le ou les périphériques de votre profil ne correspondent pas aux critères minimaux pris en charge, la raison pour laquelle le périphérique n'a pas été découvert est indiquée dans la section **État** comme indiqué dans l'image.

| Dashboard Systems V Policies Administration V Favorites                                |                |  |  |  |  |  |  |  |
|----------------------------------------------------------------------------------------|----------------|--|--|--|--|--|--|--|
| Physical Accounts                                                                      |                |  |  |  |  |  |  |  |
| icense Status Rack Groups Rack Accounts Discovered Devices Firmware Upgrades           |                |  |  |  |  |  |  |  |
| 🛞 Refresh 🔢 Favorite 👙 Configure 👙 Discover 📑 Import 💥 Delete Profile 🌞 Clear          |                |  |  |  |  |  |  |  |
| Discovered Devices                                                                     |                |  |  |  |  |  |  |  |
| Device IP Model Version State Status                                                   |                |  |  |  |  |  |  |  |
| 10.76.78.44 🧉 Failed "Model R250-2480805 is not supported."                            | test           |  |  |  |  |  |  |  |
| 10.76.78.68 UCSC-C240-M3S2 2.0(3d) 🤤 Success N/A                                       | test_1         |  |  |  |  |  |  |  |
| 10.76.78.72 🤤 Failed "Version is not supported. Only versions above 1.5(4) are support | ted." 🦛 test_2 |  |  |  |  |  |  |  |
| 10.76.78.70 UCSC-C22-M3S 1.5(5) 🤤 Success N/A                                          | test_4         |  |  |  |  |  |  |  |
|                                                                                        |                |  |  |  |  |  |  |  |

#### Ajouter un groupe de racks

5. Procédez comme suit lorsque vous souhaitez ajouter un nouveau groupe de racks dans le superviseur IMC de Cisco.

Étape 1. Accédez à Systèmes > Comptes physiques > Groupes de racks.

Étape 2. Click Create.

Étape 3. Spécifiez un nom de groupe et une description dans la zone Créer un groupe de rack.

Étape 4. Cliquez sur **Créer** comme indiqué dans l'image.

| Dashboard Systems Policies Policies Administration Pavontes    |                                                                                      |
|----------------------------------------------------------------|--------------------------------------------------------------------------------------|
| hysical Accounts                                               |                                                                                      |
| tack Groups Rack Accounts Discovered Devices Firmware Upgrades |                                                                                      |
| 👶 Refresh 🔢 Favorite 🐁 Create 🚛Modify 💥 Delete                 |                                                                                      |
| Rack Groups                                                    |                                                                                      |
| Group Name                                                     | Description                                                                          |
|                                                                |                                                                                      |
|                                                                | Create Rack Group                                                                    |
|                                                                | Create Rack Group<br>Group Name Test_Servers<br>Description All test servers go here |

Étape 5. Une fois créé, le nom du groupe doit s'afficher comme indiqué dans l'image.

| Dashboard                                       | Systems  Policies  Administration  Favorites                   |  |  |  |  |  |  |  |
|-------------------------------------------------|----------------------------------------------------------------|--|--|--|--|--|--|--|
| Physical Accounts                               |                                                                |  |  |  |  |  |  |  |
| Rack Groups                                     | Rack Groups Rack Accounts Discovered Devices Firmware Upgrades |  |  |  |  |  |  |  |
| 🛞 Refresh 💷 Favorite 🏫 Create 🏘 Modify 💥 Delete |                                                                |  |  |  |  |  |  |  |
| Rack Groups                                     |                                                                |  |  |  |  |  |  |  |
| Group Name                                      |                                                                |  |  |  |  |  |  |  |
| Default Group                                   | Default Group Default provided rack group                      |  |  |  |  |  |  |  |
| Test_Servers                                    | All test servers go here                                       |  |  |  |  |  |  |  |
|                                                 |                                                                |  |  |  |  |  |  |  |

### Ajouter un compte rack

6. Procédez comme suit lorsque vous souhaitez ajouter un nouveau groupe de racks dans le superviseur IMC de Cisco.

- Étape 1. Dans la barre de menus, sélectionnez Système.
- Étape 2. Cliquez sur l'onglet.
- Étape 3. Cliquez sur.
- Étape 4. Dans la boîte de dialogue Créer un compte, renseignez les champs suivants :

| Champ                    | Description                                                                    |
|--------------------------|--------------------------------------------------------------------------------|
| champ                    | Nom descriptif du compte rack                                                  |
| champ                    | Adresse IP du serveur de montage en rack                                       |
| <b>Champ Description</b> | (Facultatif) Description du compte rack                                        |
| case à cocher            | (Facultatif) Si vous avez déjà créé des stratégies d'informations d'identifica |
|                          | cette case afin de sélectionner la stratégie dans la liste déroulante.         |
| Si vous cochez la c      | ase                                                                            |
| liste déroulante         | Choisissez une stratégie dans la liste déroulante                              |
| Si vous décochez la      | a case                                                                         |
| champ                    | ID de connexion du serveur de montage en rack                                  |
| Champ Mot de             | Mot de passe de l'ID de connexion du serveur de montage en rack                |
| passe                    |                                                                                |
| Liste déroulante         | Choisissez https ou http dans la liste                                         |
| Protocole                |                                                                                |
| Champ Port               | Numéro de port associé au protocole sélectionné                                |
| Liste déroulante         | Sélectionnez un groupe de racks dans la liste.                                 |
| Groupe de racks          |                                                                                |
| Champ Contact            | (Facultatif) Adresse e-mail du contact pour le compte                          |
| Champ                    | (Facultatif) Emplacement du compte                                             |
| Emplacement              |                                                                                |

Étape 1. Dans la liste déroulante du groupe de racks, vous pouvez choisir le **groupe par défaut** ou le groupe défini précédemment, comme indiqué dans l'image.

Étape 2. Une fois cette action terminée, les serveurs spécifiés doivent se trouver sous le groupe de racks que vous sélectionnez.

| Da   | shboard Systems 🔻   | Policies 👻 Administration 👻 F  | avorites        |                |                       |              |                       |
|------|---------------------|--------------------------------|-----------------|----------------|-----------------------|--------------|-----------------------|
| Phys | ical Accounts       |                                |                 |                |                       |              |                       |
| Rad  | k Groups Rack Accou | nts Discovered Devices Firmwar | e Upgrades      |                |                       |              |                       |
| -    | Refresh 📑 Favorite  | 🜵 Add 🛛 💥 Delete               |                 | Create Account |                       |              |                       |
| Ra   | ck Accounts         |                                |                 | Account Name   | BGL-14-Floor1-Rack1 + |              |                       |
|      | Account Name        | Account Type                   | Connection Stat | Server IP      | 10.76.78.44           |              | t Inventory Updated   |
| BG   | L-14-Floor1-Rack3   | Cisco Rack Server              | U Success       | Description    | C00H2                 |              | 6, 2014 06:21:12 UTC  |
| BG   | L-14-PROOF1-KBCK2   | CISCO Keck Server              | U Success       | Description    | C22PI5                |              | 15, 2014 09:55:25 OTC |
|      |                     |                                |                 |                | Use Credential Policy |              |                       |
|      |                     |                                |                 | User Name      | admin                 |              |                       |
|      |                     |                                |                 | Password       | ******                |              |                       |
|      |                     |                                |                 | Protocol       | https 💌               |              |                       |
|      |                     |                                |                 | Port           | 442                   |              |                       |
|      |                     |                                |                 | FOIL           | 445                   |              |                       |
|      |                     |                                |                 | Rack Group     | Default Group 💌 🔶     |              |                       |
|      |                     |                                |                 | Contact        | Test Servers          |              |                       |
|      |                     |                                |                 | Location       |                       |              |                       |
|      |                     |                                |                 | Location       |                       |              |                       |
|      |                     |                                |                 |                |                       | Submit Close |                       |
| -    |                     |                                |                 | -              |                       |              | 1                     |

## Configuration de la messagerie

- 7. Suivez cette procédure afin de configurer votre message de configuration.
- Étape 1. Accédez à Administration > Mail Setup.
- Étape 2. Saisissez les détails demandés.

Étape 3. Vous pouvez cocher la case **Envoyer un e-mail de test** et vérifier si vous avez reçu le message de test sur l'adresse e-mail que vous avez fournie, comme indiqué dans l'image.

| cisco Cisco IMC Supervi             | sor                                                 |
|-------------------------------------|-----------------------------------------------------|
| Dashboard Systems 🔻 Policies 🔻      | Administration  Favorites                           |
| System                              |                                                     |
| System Information Mail Setup Sys   | stem Tasks User Roles Email Alert Rules             |
| Outgoing Email Server (SMTP)        | 10.106.93.10 *                                      |
| Outgoing SMTP Port                  | 25 *                                                |
| Outgoing SMTP User                  |                                                     |
| Outgoing SMTP Password              |                                                     |
| Outgoing Email Sender Email Address | mohammhu1@ciscolab.com *                            |
| Server IP Address                   | 10.104.213.77 *                                     |
| Test Email Address                  | Send Test Email<br>mohammhu2@ciscolab.com *<br>Save |

Étape 4. Vous devez ensuite recevoir le message de test comme indiqué dans l'image.

| Dashboard Systems 🔻 Policies 🔻     | Administration 🔻 Favorites                     |                            |
|------------------------------------|------------------------------------------------|----------------------------|
| System                             |                                                |                            |
| License Status System Information  | Mail Setup System Tasks Us                     | er Roles Email Alert Rules |
| Outgoing Email Server (SMTP)       | 10.106.93.10                                   | •                          |
| Outgoing SMTP Port                 | 25                                             | •                          |
| Outgoing SMTP User                 | administrator                                  | ]                          |
| Outgoing SMTP Password             | * * * * * * * * * *                            |                            |
| Outgoing Email Sender Email Addres | Submit Result                                  |                            |
| Server IP Address                  | Successfully updated mail settin<br>succeeded. | igs. Test email            |
|                                    | ок                                             |                            |

Étape 5. Dans la même section, accédez à **Paramètres des règles d'alerte par e-mail** et cochez la case **Activer l'alerte** comme indiqué dans l'image.

**Note**: À ce stade (avec la version 1.0 de Cisco IMC Supervisor), les notifications pour les pannes critiques et de niveau supérieur sont prises en charge.

|   | Dashboard                       | Systems 🔻 🛛 Policies 🔻 🚺 🗛 | dministration 🔻 | Favorites  |        |                                       |              |  |  |  |  |
|---|---------------------------------|----------------------------|-----------------|------------|--------|---------------------------------------|--------------|--|--|--|--|
| - | System                          |                            |                 |            |        |                                       |              |  |  |  |  |
|   | System Informa                  | tion Mail Setup System Ta  | isks User Roles | Email Aler | t Rule | s                                     |              |  |  |  |  |
|   | 🛞 Refresh 🔝 Favorite 🌞 Settings |                            |                 |            |        |                                       |              |  |  |  |  |
|   | Email Alert Rul                 | es                         |                 |            |        |                                       |              |  |  |  |  |
|   | Alert Level                     | Email Addresses            | Severity        |            |        |                                       | Enabled      |  |  |  |  |
|   | SYSTEM                          | moahmmhu@ciscolab.com      | critical        | Yes        |        |                                       |              |  |  |  |  |
|   |                                 |                            |                 |            |        |                                       |              |  |  |  |  |
|   |                                 |                            |                 |            |        | Email Alert Rule Settings             |              |  |  |  |  |
|   |                                 |                            |                 |            |        | Email Addresses moahmmhu@ciscolab.com | •            |  |  |  |  |
|   |                                 |                            |                 |            |        | Severity critical                     |              |  |  |  |  |
|   |                                 |                            |                 |            |        |                                       |              |  |  |  |  |
|   |                                 |                            |                 |            |        |                                       |              |  |  |  |  |
|   |                                 |                            |                 |            |        |                                       | Submit Close |  |  |  |  |

Étape 6. Si votre système rencontre une erreur critique, vous devez recevoir un message comme indiqué dans l'image, à condition que la configuration de votre courrier fonctionne correctement.

| Server IP   | Host name            | Severity | Code  | Cause                    | Description                                                                                                    | Created                           | Affected<br>DN                                                |
|-------------|----------------------|----------|-------|--------------------------|----------------------------------------------------------------------------------------------------|-----------------------------------|---------------------------------------------------------------|
| 10.76.78.70 | bgl-sv-<br>c22-m3-01 | critical | F1007 | equipment-<br>inoperable | Storage<br>Virtual Drive<br>0 is<br>inoperable:<br>Check<br>storage<br>controller, or<br>reseat the<br>storage drive | Thu Dec<br>25<br>12:10:19<br>2014 | sys/rack-<br>unit-1/board<br>/storage-<br>SAS-SLOT-<br>2/vd-0 |

## Mise à niveau du micrologiciel

8. Procédez comme suit lorsque vous souhaitez mettre à niveau le micrologiciel.

Étape 1. Accédez à Systèmes > Comptes physiques.

Étape 2. Cliquez sur l'onglet.

Étape 3. Cliquez sur Configurer le profil.

Étape 4. Dans la boîte de dialogue **Télécharger le micrologiciel**, vous pouvez créer un nouveau profil ou modifier un profil existant.

| Champ                                             | Description                                                                                                    |
|---------------------------------------------------|----------------------------------------------------------------------------------------------------|
|                                                   | Sélectionnez <b>Nouveau</b> dans la liste déroulante.                                                                           |
| Champ                                             | Nom descriptif du profil.                                                                                                    |
| liste déroulante                                  | Choisissez l'une des options suivantes :                                                                                        |
|                                                   | <ul> <li>Serveur HTTP local : l'image .iso est stockée dans le supervise<br/>IMC local de Cisco.</li> </ul>                     |
|                                                   | Chemin d'accès au réseau : l'image .iso est stockée dans le ré                                                                  |
| champ                                             | Saisissez votre nom d'utilisateur de connexion Cisco.                                                                           |
| champ                                             | Saisissez votre mot de passe de connexion Cisco.                                                                                |
| case à cocher                                     | (Facultatif) Cochez cette case afin d'activer la configuration du prov<br>renseignez les champs suivants :                      |
|                                                   | <ul> <li>Champ Nom d'hôte : saisissez un nom d'hôte pour la configura<br/>du proxy.</li> </ul>                                  |
|                                                   | <ul> <li>Champ Port : saisissez le port pour la configuration du proxy.</li> </ul>                                              |
| Case à cocher Activer<br>l'authentification proxy | (Facultatif) Cochez cette case afin d'activer l'authentification proxy renseignez les champs suivants :                         |
|                                                   | <ul> <li>Champ Nom d'utilisateur du proxy : saisissez un nom d'utilisate<br/>proxy pour l'authentification du proxy.</li> </ul> |
|                                                   | <ul> <li>Champ Proxy Password (Mot de passe du proxy) : saisissez le<br/>de passe du nom d'utilisateur du proxy.</li> </ul>     |
| Liste déroulante Plate-forme<br>liste déroulante  | Sélectionnez une plate-forme dans la liste déroulante.<br>Sélectionnez l'image .iso dans la liste déroulante.                   |
|                                                   |                                                                                                    |

Étape 5. Configurez un **nouveau** profil comme indiqué dans l'image.

| Rack Groups Rack Accounts Discovered Device Timmare Upgrades   Firmware Upgrades Configure Porfile Cesr     Promiser Upgrades     Upgrade Image 10.76.78.72     N/A        Select Profile     Select Profile           Select Profile           Select Profile <b>Device IPP Model Version Select Profile Select Profile Sel</b>                                                                                                    | hysical Accounts    | 1                     |            |                  | 2                      |                             |  |
|----------------------------------------------------------------------------------------------------|---------------------|-----------------------|------------|------------------|------------------------|-----------------------------|--|
|                                                                                                    | Rack Groups Rack Ac | ccounts Discovered    | Devices 31 | rmware Upgrades  | <b></b>                |                             |  |
| Type       Device IP       Model       Version         Upgrade Image       10.76.78.72       N/A       Select Profile       Image         Viait       Version       Select Profile       Image       Image       Image       Image         Viait       Version       Version       Version       Image       Image       Imag | 🛞 Refresh 🛛 🔝 Favo  | orite 🛛 👙 Configure P | rofile 🦛   | pgrade Image 🛛 💥 | Delete Image 🛛 💥 Delet | e Profile 🛛 🌞 Clear         |  |
| Type       Device IP       Model       Version         Upgrade Image       10.76.78.72       N/A       Select Profile       Image         Upgrade Image       10.76.78.72       N/A       Profile Name       upgrade_2.0         Upgrade Image       Image       Image       Image       Image         Upgrade Image       Image       Image       Image       Image         Upgrade Image       Image       Image       Image       Image         Upgrade Image       Image       Image       Image       Image         Upgrade Image       Image       Image       Image       Image         Upgrade Image       Image       Image       Image       Image       Image         Upgrade Image       Image       Image       Image       Image       Image       Image                                                                                                    | Firmware Upgrades   |                       |            |                  | Download Firmware      |                             |  |
| Upgrade Image       10.76.78.72       N/A         Profile Name       upgrade_2.0         Download Option       Local HTTP Server         User Name (cisco.com)       Network Path         Password (cisco.com)       •         Enable Proxy Authentication       Enable Proxy Authentication         Platform       <         Available Image       •                                                                                                    | Туре                | Device IP             | Model      | Version          | Select Profile         | <new> •</new>               |  |
| Download Option   User Name (cisco.com)   Password (cisco.com)   Enable Proxy Configuration   Enable Proxy Authentication   Platform   Select> ▼ ●   Available Image                                                                                                    | Upgrade Image       | 10.76.78.72           |            | N/A              | Profile Name           | upgrade_2.0                 |  |
| User Name (cisco.com)<br>Password (cisco.com)<br>Enable Proxy Configuration<br>Enable Proxy Authentication<br>Platform<br>Available Image                                                                                                    |                     |                       |            |                  | Download Option        | Local HTTP Server           |  |
| Password (cisco.com)  Password (cisco.com)  Enable Proxy Configuration  Enable Proxy Authentication  Platform  Select>  Available Image  T                                                                                                    |                     |                       |            |                  | User Name (cisco.com   | Local HTTP Server           |  |
| Image       Image         Image       Image                                                                                                    |                     |                       |            |                  | Password (cisco.com)   | •                           |  |
| Image     Image       Image     Image                                                                                                    |                     |                       |            |                  |                        | Enable Proxy Configuration  |  |
| Platform <select> • Available Image •</select>                                                                                                    |                     |                       |            |                  |                        | Enable Proxy Authentication |  |
| Available Image                                                                                                    |                     |                       |            |                  | Platform               | <select> •</select>         |  |
|                                                                                                    |                     |                       |            |                  | Available Image        | •                           |  |
|                                                                                                    |                     |                       |            |                  |                        |                             |  |

Étape 6. Choisissez **Chemin d'accès réseau** comme option de téléchargement pour cet exemple. (Vous avez CIFS et NFS comme options)

Étape 7. Cliquez sur **Soumettre** comme indiqué dans l'image.

| Dashboard Systems    | <ul> <li>Policies ¥</li> </ul> | Administration <b>*</b> | <ul> <li>Favorites</li> </ul> |               |                                                                                        |
|----------------------|--------------------------------|-------------------------|-------------------------------|---------------|----------------------------------------------------------------------------------------|
| Physical Accounts    |                                |                         |                               |               |                                                                                        |
| Rack Groups Rack Acc | ounts Discovered               | Devices Fire            | mware Upgrade                 | 5             |                                                                                        |
| 🐣 Refresh 🛛 🔃 Favori | ite 🛛 👙 Configure P            | rofile 🛛 🌞 Up           | grade Image 🖇                 | 🕻 Delete Imag | e 💥 Delete Profile 🛛 🌞 Clear                                                           |
| Firmware Upgrades    |                                |                         |                               |               | Download Firmware                                                                      |
| Type                 | Device IP                      | Model                   | Version                       | Stat          | Select Profile Upgrade_2.0 💌                                                           |
| Upgrade Image        | 10.76.78.72                    |                         | N/A                           | FAILED        | Download Option Network Path                                                           |
|                      |                                |                         |                               |               | Server Type CIFS 💌 🔦                                                                   |
|                      |                                |                         |                               |               | Remote IP 10.76.78.180 *                                                               |
|                      |                                |                         |                               |               | Remote Share 10.76.78.180\iso\ucs\C-Series\HUU\<br>Example: NFS: /nfs, CIFS: sharename |
|                      |                                |                         |                               |               | Remote File Name ucs-c420-huu-1.5.7e.iso                                               |
|                      |                                |                         |                               |               | User Name bglsv                                                                        |
|                      |                                |                         |                               |               | Password *********                                                                     |
|                      |                                |                         |                               |               |                                                                                        |
|                      |                                |                         |                               |               | Submit Close                                                                           |

Étape 8. Cliquez sur Mettre à niveau l'image.

Étape 9. Cliquez sur **Sélectionner...** afin de sélectionner les serveurs que vous voulez mettre à niveau comme indiqué dans l'image.

| Dashboard        | Systems 🔻 Po   | licies 🔻 🛛 Administ | ration 🔻 🛛 Fav | orites   |                 |                            |
|------------------|----------------|---------------------|----------------|----------|-----------------|----------------------------|
| Physical Account | s              |                     |                |          |                 |                            |
| Rack Groups      | Rack Accounts  | Discovered Devices  | Firmware       | Upgrades |                 |                            |
| 🛞 Refresh [      | 🖹 Favorite 🛛 🌞 | Configure Profile   | 👙 Upgrade In   | nage 🦛 🕻 | elete Image 🛛 🖇 | 🕻 Delete Profile 🛛 🌞 Clear |
| Firmware Upgra   | des            |                     |                |          |                 |                            |
| Туре             | Device IP      | Model               | Version        | State    | Status          |                            |
|                  |                |                     |                |          |                 |                            |
|                  |                |                     |                |          |                 |                            |
|                  |                |                     |                |          |                 | Upgrade Firmware           |
|                  |                |                     |                |          |                 | Select Profile             |
|                  |                |                     |                |          |                 |                            |
|                  |                |                     |                |          |                 | Select Servers Select •    |
|                  |                |                     |                |          |                 |                            |
|                  |                |                     |                |          |                 | Submit Close               |

Étape 10. Un seul serveur est sélectionné pour cet exemple.

Étape 11. Cliquez sur Sélectionner comme indiqué dans l'image.

| Dashboard Systems V Policies V Administrati | on 🔻 Favorites    |                     |                    |             |             |              |               |
|---------------------------------------------|-------------------|---------------------|--------------------|-------------|-------------|--------------|---------------|
|                                             |                   |                     |                    |             |             |              |               |
|                                             | Firmware Upgrades |                     |                    |             |             |              |               |
| 🛞 Refresh 🔝 Pavorite 👙 Configure Profile 👙  | Upgrade Image     | Delete Image 💥 Dele | te Profile 🛛 👙 Cle | ar          |             |              |               |
|                                             | Select            |                     |                    |             |             |              |               |
| Type Device IP Model V                      |                   |                     |                    |             |             | 3            |               |
|                                             | Product Name      | Product ID          | Power State        | IP Address  | Description | Firmware Ver | Rack Group    |
|                                             | UCS C22 M3S       | bgl-sv-c22-m3-01    | 🥥 on               | 10.76.78.70 |             | 1.5(5)       |               |
|                                             | UCS C420 M3       | ucs-c420-m3         | 😑 on               | 10.76.78.72 |             | 1.5(7e)      |               |
|                                             |                   |                     |                    |             |             |              |               |
|                                             |                   |                     |                    |             |             |              |               |
|                                             |                   |                     |                    |             |             |              |               |
|                                             |                   |                     |                    |             |             |              |               |
|                                             |                   |                     |                    |             |             |              |               |
|                                             |                   |                     |                    |             |             |              |               |
|                                             |                   |                     |                    |             |             |              |               |
|                                             |                   |                     |                    |             |             |              |               |
|                                             |                   |                     |                    |             |             |              |               |
|                                             | Total 2 items     |                     |                    |             |             |              |               |
|                                             |                   |                     |                    |             |             |              | Select Cancel |

Étape 12. Le serveur sélectionné s'affiche.

Étape 13. Cliquez sur **Soumettre** comme indiqué dans l'image.

| Upgrade Firmware                            |
|---------------------------------------------|
| Select Profile Upgrade_2.0 💌 *              |
| Select Servers Select BGL-14-Floor1-Rack2 * |
| Submit Close                                |

**Note**: Si vous mettez à niveau Cisco IMC version 2.0(x), vous devez modifier le mot de passe Cisco IMC par défaut.

Étape 14. Afin de vérifier l'état de la mise à niveau, accédez à **System > Inventory and Fault Status** comme indiqué dans l'image.

| uludu C        | isco IMC                   | Supervisor                          |
|----------------|----------------------------|-------------------------------------|
| Dashboard      | Systems 🔻                  | Policies  Administration  Favorites |
| Physical Accou | Inventory a<br>Physical Ac | counts                              |

Étape 15. Développez **Groupes de racks**, choisissez le groupe approprié dans lequel les serveurs ont été renseignés plus tôt.

Étape 16. Cliquez sur Serveurs rack et choisissez le serveur approprié.

Étape 17. Une fois cette opération effectuée, une ligne supplémentaire avec des options distantes doit apparaître.

Étape 18. Cliquez sur **Console KVM** à partir de cette ligne et vous pouvez voir la mise à niveau en action comme l'illustre l'image.

| Dashboard Systems V P                        | olicies 🔻 Adminis                                                                                | stration <b>v</b> Favorites |                  |             |                |              |             |                 |             |              |  |
|----------------------------------------------|--------------------------------------------------------------------------------------------------|-----------------------------|------------------|-------------|----------------|--------------|-------------|-----------------|-------------|--------------|--|
| Inventory and Fault Status for Default Group |                                                                                                  |                             |                  |             |                |              |             |                 |             |              |  |
| Q.)                                          | Summary Rack Servers Faults More Reports                                                         |                             |                  |             |                |              |             |                 |             |              |  |
| 🔻 🏝 Rack Groups                              | 👋 Refresh 🏥 Favorite 👙 Power ON 👙 Power OFF 👙 Shut Down 🌞 Hard Reset 🌞 Power Cycle 🌞 KVM Console |                             |                  |             |                |              |             | 👙 Set Label 🛛 😹 |             |              |  |
| Default Group                                | Rack Servers                                                                                     |                             |                  |             |                |              |             |                 |             | (a) [a       |  |
| Test_Servers                                 | Product Name                                                                                     | Product ID                  | Host Name        | Power State | Overall Serve  | Overall Memo | IP Address  | User Label      | Description | Firmware Ver |  |
|                                              | UCS C22 M3S                                                                                      | UCSC-C22-M3S                | bgl-sv-c22-m3-01 | i off       | Severe Fault   | N/A          | 10.76.78.70 |                 |             | 1.5(5)       |  |
|                                              | UCS C420 M3                                                                                      | UCSC-C420-M3                | ucs-c420-m3      | 🤪 on        | Moderate Fault | N/A          | 10.76.78.72 |                 |             | 1.5(7e)      |  |

### Exporter les données d'assistance technique vers un serveur distant

9. Effectuez ces actions afin d'extraire les données d'assistance technique.

Étape 1. Accédez à Systèmes > Inventaire et état des pannes pour le groupe par défaut.

Étape 2. Développez **Groupes de racks** et sélectionnez le groupe de racks qui contient le ou les serveurs.

Étape 3. Sélectionnez l'onglet Serveurs rack comme indiqué dans l'image.

|                                              | Dashboard Systems | licies 🔻 Adminis  | stration <b>v</b> Favorites |                       |                |                 |                 |                |            |               |                   |
|----------------------------------------------|-------------------|-------------------|-----------------------------|-----------------------|----------------|-----------------|-----------------|----------------|------------|---------------|-------------------|
| Inventory and Fault Status for Default Group |                   |                   |                             |                       |                |                 |                 |                |            |               |                   |
| Summary Rack Servers Faults More Reports     |                   |                   |                             |                       |                |                 |                 |                |            |               |                   |
|                                              | 🔻 🆺 Rack Groups   | 🛞 Refresh [       | 🆺 Favorite 🛛 🌸 Power ON     | 🛛 🌸 Power OFF 🛛 🏘 Shu | t Down  🙀 Hard | d Reset 🛛 👙 Pow | ver Cycle 🛛 🎄 K | VM Console 🛛 🝕 | Launch GUI | 😔 Locator LED | 👙 Set Label 🛛 🕅   |
|                                              | A Default Group   | Group Back Sequer |                             |                       |                |                 |                 |                |            |               | (8) E             |
| A Test Servers                               |                   |                   |                             |                       |                |                 |                 |                |            |               |                   |
|                                              |                   | Product Name      | Product ID                  | Host Name             | Power State    | Overall Serve   | Overall Memo    | IP Address     | User Label | Description   | Firmware Ver      |
|                                              |                   | UCS C22 M3S       | UCSC-C22-M3S                | bgl-sv-c22-m3-01      | i off          | Severe Fault    | N/A             | 10.76.78.70    |            |               | 1.5(5)            |
|                                              |                   | UCS C420 M3       | UCSC-C420-M3                | ucs-c420-m3           | 😑 on           | Moderate Fault  | N/A             | 10.76.78.72    |            |               | 1.5(7e)           |
|                                              |                   | UCS C420 M3       | UCSC-C420-M3                | ucs-c420-m3           | i on           | Moderate Fault  | N/A             | 10.76.78.70    |            |               | 1.5(5)<br>1.5(7e) |

Étape 4. Double-cliquez sur le serveur dans la liste afin d'afficher les détails ou cliquez sur le serveur dans la liste, puis dans la flèche vers le bas à droite, cliquez sur **Afficher les détails** comme indiqué dans l'image.

| 췋 Locator LED                                                                                                    | 👙 Set Label                                                                                        | 🛒 View Details                     | Annage Tag                                                                                                    |
|----------------------------------------------------------------------------------------------------|----------------------------------------------------------------------------------------------------|------------------------------------|----------------------------------------------------------------------------------------------------|
| Description Description Descri | Firmware Ver<br>1.5(5)<br>1.5(7e)<br>4<br>4<br>4<br>4<br>4<br>4<br>4<br>4<br>4<br>4<br>4<br>4<br>4 | Inventory St<br>SUCCESS<br>SUCCESS | Power ON<br>Power OFF<br>Shut Down<br>Hard Reset<br>Power Cycle<br>KVM Console<br>Launch GUI<br>Locator LED<br>Set Label<br>View Details<br>Manage Tag<br>Add Tags<br>Delete Tags |
|                                                                                                    |                                                                                                    |                                    |                                                                                                    |

Étape 5. Cliquez sur l'onglet **Support technique**.

Étape 6. Choisissez le type de réseau approprié afin de télécharger les fichiers comme indiqué dans l'image.

| Dashboard Systems V Policies V Administration V Favorites                        |                                                                                           |  |  |  |  |  |  |  |  |  |  |
|----------------------------------------------------------------------------------|-------------------------------------------------------------------------------------------|--|--|--|--|--|--|--|--|--|--|
| Inventory and Fault Status for Default Group > Rack Server (BGL-14-Floor1-Rack3) |                                                                                           |  |  |  |  |  |  |  |  |  |  |
| Summary CPUs Memory PSUs PCI Adapters VIC Adapters Network Adapter               | ers Storage Adapters Faults Cisco IMC Log System Event Log TPM Fault History Tech Support |  |  |  |  |  |  |  |  |  |  |
| 🛞 Refresh 🔝 Favorite 👙 Upload Logs 👙 Clear                                       |                                                                                           |  |  |  |  |  |  |  |  |  |  |
| Tech Support                                                                     |                                                                                           |  |  |  |  |  |  |  |  |  |  |
| Server IP Status                                                                 | Protocol                                                                                  |  |  |  |  |  |  |  |  |  |  |
|                                                                                  | Upload Tech Support Logs                                                                  |  |  |  |  |  |  |  |  |  |  |
|                                                                                  | Network Type SCP V                                                                        |  |  |  |  |  |  |  |  |  |  |
|                                                                                  | SCP Server IP/Host name                                                                   |  |  |  |  |  |  |  |  |  |  |
|                                                                                  | SFTP FTP                                                                                  |  |  |  |  |  |  |  |  |  |  |
|                                                                                  | TFTP n should be <filename>.tar.gz</filename>                                             |  |  |  |  |  |  |  |  |  |  |
|                                                                                  | User name                                                                                 |  |  |  |  |  |  |  |  |  |  |
|                                                                                  | Password +                                                                                |  |  |  |  |  |  |  |  |  |  |
|                                                                                  |                                                                                           |  |  |  |  |  |  |  |  |  |  |
|                                                                                  | Submit Close                                                                              |  |  |  |  |  |  |  |  |  |  |
|                                                                                  |                                                                                           |  |  |  |  |  |  |  |  |  |  |

Étape 7. Choisissez **TFTP** pour cet exemple.

Étape 8. Cliquez sur **Soumettre** comme indiqué dans l'image.

| Dashboard Systems  Policies  Administration  Favorites                                                                                                    |                                                                   |  |  |  |  |  |  |  |  |  |  |  |
|----------------------------------------------------------------------------------------------------|-------------------------------------------------------------------|--|--|--|--|--|--|--|--|--|--|--|
| Inventory and Fault Status for Default Group > Rack Server (BGL-14-Floor1-Rack3)                                                                          |                                                                   |  |  |  |  |  |  |  |  |  |  |  |
| Summary CPUs Memory PSUs PCI Adapters VIC Adapters Network Adapters Storage Adapters Faults Cisco IMC Log System Event Log TPM Fault History Tech Support |                                                                   |  |  |  |  |  |  |  |  |  |  |  |
| 🛞 Refresh 🔝 Favorite 🛛 🌞 Upload Logs 👹 Clear                                                                                                    |                                                                   |  |  |  |  |  |  |  |  |  |  |  |
| Tech Support                                                                                                    |                                                                   |  |  |  |  |  |  |  |  |  |  |  |
| Server IP Status                                                                                                    | Protocol                                                          |  |  |  |  |  |  |  |  |  |  |  |
|                                                                                                    | Upload Tech Support Logs                                          |  |  |  |  |  |  |  |  |  |  |  |
|                                                                                                    | Network Type TFTP V                                               |  |  |  |  |  |  |  |  |  |  |  |
|                                                                                                    | HTTP Server IP/Host name 64.103.238.114                           |  |  |  |  |  |  |  |  |  |  |  |
|                                                                                                    | Path and File name C:\Users\mohammhu\Desktop\TAC\C220M3logs.tar + |  |  |  |  |  |  |  |  |  |  |  |
|                                                                                                    | File extension should be <filename>.tar.gz</filename>             |  |  |  |  |  |  |  |  |  |  |  |
|                                                                                                    |                                                                   |  |  |  |  |  |  |  |  |  |  |  |
|                                                                                                    |                                                                   |  |  |  |  |  |  |  |  |  |  |  |
|                                                                                                    |                                                                   |  |  |  |  |  |  |  |  |  |  |  |
|                                                                                                    | Submit Close                                                      |  |  |  |  |  |  |  |  |  |  |  |
|                                                                                                    |                                                                   |  |  |  |  |  |  |  |  |  |  |  |

Étape 9. La capture d'écran montre que les journaux ont été téléchargés avec succès à l'emplacement spécifié.

|                  | Summary    | CPUs | Memory PS        | SUs 📗  | PCI Adapters | VIC Adapters | Network Adapters | Storage Adapters | Faults | Cisco IMC Log | System Event Log | TPM | Fault History | Tech Support | Γ |
|------------------|------------|------|------------------|--------|--------------|--------------|------------------|------------------|--------|---------------|------------------|-----|---------------|--------------|---|
|                  | 🛞 Refresl  | h 💷  | Favorite<br>😽 L  | Upload | Logs 🏾 🎂 Cle | ar           |                  |                  |        |               |                  |     |               |              |   |
| Tech Support     |            |      |                  |        |              |              |                  |                  |        |               |                  |     |               |              |   |
| Server IP Status |            |      |                  |        |              |              |                  |                  |        | Protocol      |                  |     |               |              |   |
|                  | 10.76.78.7 | 0    | completed (100 % | %)     | TFTP         |              |                  |                  |        |               |                  |     |               |              |   |
| 1                |            |      |                  |        |              |              |                  |                  |        |               |                  |     |               |              |   |

# Vérification

Aucune procédure de vérification n'est disponible pour cette configuration.

# Dépannage

Il n'existe actuellement aucune information de dépannage spécifique pour cette configuration.